Stap 1

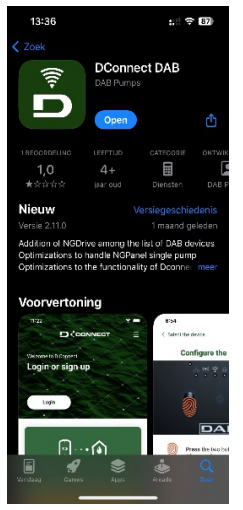

Begin met het downloaden van de D.connect DAB applicatie in de Apple App Store of Android Play Store. Wanneer u geen account heeft klik dan op 'meld u aan' en registreer een account. Na verificatie via de mail kan u inloggen op de app.

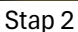

| Stup 2                               |          |
|--------------------------------------|----------|
| 14:51 -                              | ::: = 60 |
|                                      |          |
| Welkom in DConnect<br>Marco De Graaf |          |
|                                      |          |
| Log uit                              | X        |
|                                      |          |

Directe verbinding

Na het inloggen krijgt u dit scherm te zien. Druk op de knop direct verbinden.

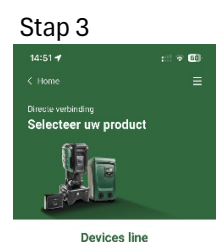

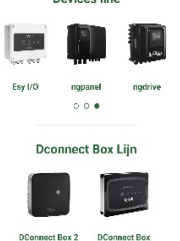

U komt nu in een menu waar u uw DAB product selecteert, scroll naar rechts en klik op de foto van de NG Panel.

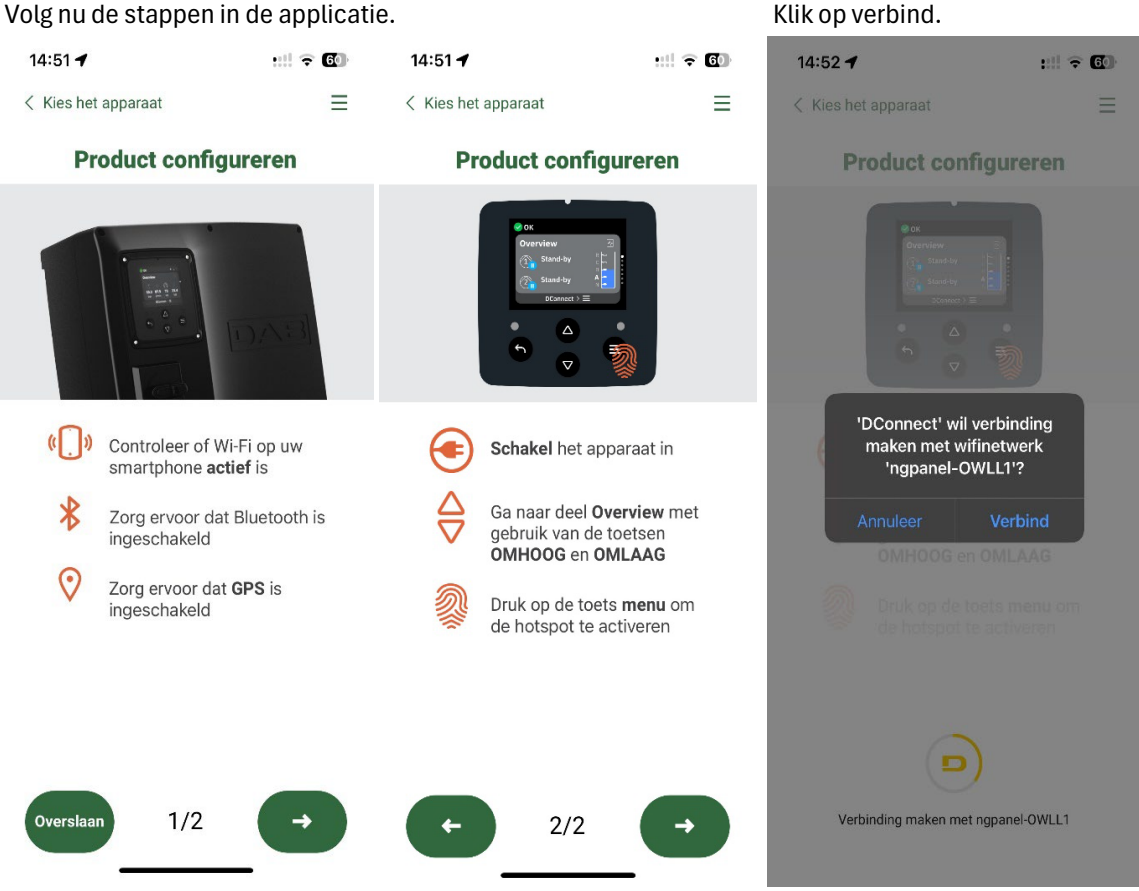

Wanneer u daarna de installatie opent, krijgt u automatisch de vraag of u een software update wil uitvoeren. Klik hier op Ja, en wacht tot de NG Panel geheel opnieuw opgestart is.

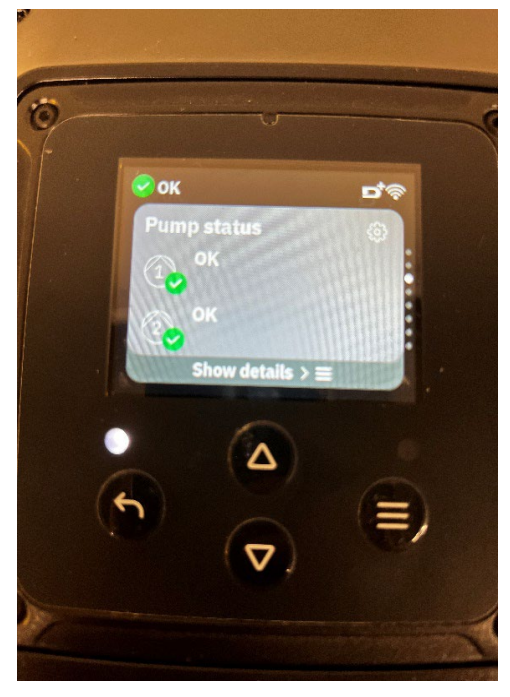

Ga naar de parameter pompstatus op het display van de NG Panel en druk op Show details.

Klik op verbind.

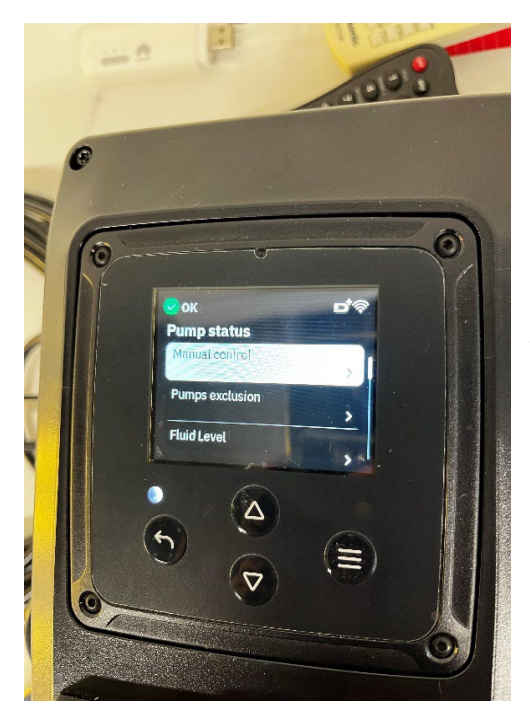

onder de knop Fluid level vind u nu het actuele tank niveau

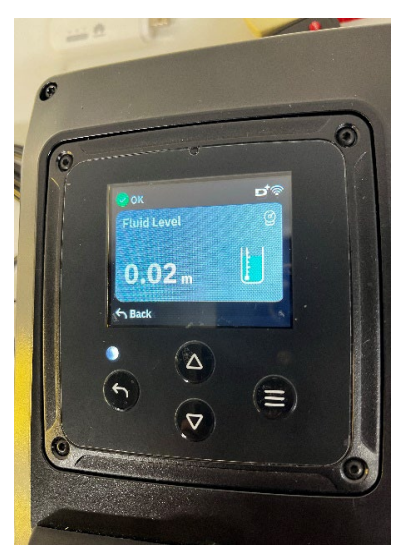